## MANUAL PENGGUNAAN SIPTA FKIP UNS

## Petunjuk Umum

1. Buka website Sistem Informasi Pemantauan Tugas Akhir (SIPTA) FKIP UNS melalui tautan <u>https://sipta.fkip.uns.ac.id/</u>. Di dalamnya Anda dapat membuka halaman Beranda, Panduan, Data Judul Skripsi, Jadwal, dan Download untuk melihat informasi seputar pelaksanaan tugas akhir di FKIP UNS.

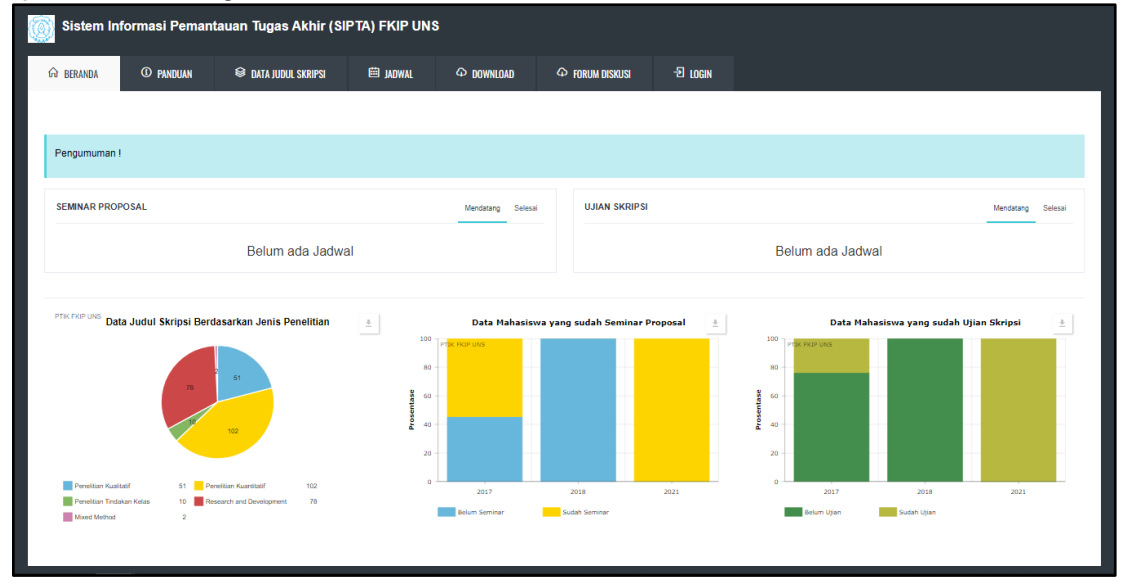

2. Buka tautan <u>https://sipta.fkip.uns.ac.id/login</u> untuk membuka halaman Login, lalu lakukan login dengan masukkan username dan password Anda.

- 3. Setelah berhasil melakukan login, Anda akan diarahkan menuju halaman tertentu sesuai dengan peran yang Anda miliki. Penjelasan lebih detail mengenai hal ini akan dijabarkan pada bagian selanjutnya.
- 4. Setelah melakukan login, Anda juga dapat membuka halaman Forum melalui tautan <u>https://sipta.fkip.uns.ac.id/forum</u>. Melalui halaman tersebut Anda dapat berinteraksi dengan seluruh pengguna SIPTA FKIP UNS dengan cara mengajukan pertanyaan, mencari informasi, ataupun berkontribusi dalam topik percakapan seputar pelaksanaan tugas akhir FKIP UNS.

| ٢ | FORUM DISKUSI | SIPTA FRIP UNS                                                                                                    |                                                                |          |  |  |  |  |  |
|---|---------------|----------------------------------------------------------------------------------------------------|----------------------------------------------------------------|----------|--|--|--|--|--|
|   |               | Forum Diskusi SIPTA FKIP UNS<br>Diskusi Seputar Pelaksanaan Tugas Akhir di Fakultas Keguruan dan Ilmu                          | enddaun 148 Uhs                                                | <b>*</b> |  |  |  |  |  |
|   | BANG          | UN SARTONO                                                                                                    |                                                                |          |  |  |  |  |  |
|   |               | Kemboli ke SIFFA                                                                                                    | + Tambah Diskusi Baru                                          |          |  |  |  |  |  |
|   | FORUI         | 1 UMUM FKIP UNS                                                                                                    | AKTIVITAS TERAKHR<br>5 Ahbir<br>6022-06-11 10.04.25            |          |  |  |  |  |  |
|   | Q             | Kebijakan Tugas Akhir FKIP UNS<br>Diskusi Terkat Kebijakan Pelalaranaan Tugas Akhir<br>FKUP UNS berdasarkan informasi Fakultas |                                                                |          |  |  |  |  |  |
|   | FORU          | 4 PROGRAM STUDI                                                                                                    |                                                                | =        |  |  |  |  |  |
|   | Show 1        | entries                                                                                                    | Search:                                                        |          |  |  |  |  |  |
|   | No ‡          | Judul Forum                                                                                                    | Owner : Terakhir : Status : Aks                                | ii :     |  |  |  |  |  |
|   | 1             | TIDAK DAPAT MENARIK DATA PENGAWAS KE SISMTENDIK                                                                                | PARA MITTA PURBOSARI 2022-06-11 12:15:18 Open Det<br>Mahasiswa | tail     |  |  |  |  |  |
|   | 2             | Coba Forum Kedua                                                                                                    | PARA MITTA PURBOSARI 2022-06-11 08:37:43 Open Det Mahasiswa    | toil     |  |  |  |  |  |
|   | Showing       | 1 to 2 of 2 entries                                                                                                    | Previous 1                                                     | Next     |  |  |  |  |  |

5. Apabila hendak melakukan logout, Anda dapat mengeklik tombol **Logout** yang terdapat pada pojok kanan atas atau bagian kiri bawah.

| SIPTA FKIP 🛛 =                      |                    |              |     |     |     |      |     | BANGUN SARTONO                                                          |
|-------------------------------------|--------------------|--------------|-----|-----|-----|------|-----|-------------------------------------------------------------------------|
| \ominus Cetak Dokumen               | SUN                | MON          | TUE | WED | THU | - FR | SAT | Anda telah mendapati                                                    |
| PEMBINEINGAN                        |                    |              |     | 1   | 2   | 3    | 4   | Judul Skripsi Anda Telah Disetujui 11 Maren 2002<br>Koordinator Skripsi |
| 🕥 Data Pembimbingan                 | 5                  | 6            | 7   | 8   | 9   | 10   |     | Anda telah melakukan pendaftaran judul 11 Maret 2022<br>skripsi         |
| \ominus Cetak Dokumen               | 12                 | 13           | 14  | 15  | 16  | 17   | 18  | Anda telah melakukan update profil 13 Februari 2022                     |
| SEMINAR PROPOSAL                    |                    |              |     |     |     |      |     |                                                                         |
| 📳 Pengajuan Seminar                 | 19                 | 20           | 21  | 22  | 23  | 24   | 25  |                                                                         |
| Cetak Dokumen                       | 26                 | 27           | 28  | 29  | 30  |      |     |                                                                         |
| UJIAN SKRIPSI                       |                    |              |     |     |     |      |     |                                                                         |
| 🕑 Pengajuan Ujian                   |                    |              |     |     |     |      |     |                                                                         |
| \ominus Cetak Dokumen               |                    |              |     |     |     |      |     |                                                                         |
| G Upload Berkas                     |                    |              |     |     |     |      |     |                                                                         |
| 🕜 Forum Diskusi                     |                    |              |     |     |     |      |     |                                                                         |
| 🔂 Ubah Password                     |                    |              |     |     |     |      |     |                                                                         |
| -E Logout                           |                    |              |     |     |     |      |     |                                                                         |
|                                     |                    |              |     |     |     |      |     |                                                                         |
| 2022 © Fakultas Keguruan dan Ilmu P | endidikan UNS   0. | 9189 seconds |     |     |     |      |     |                                                                         |

## Administrator Prodi

Apabila Anda berperan sebagai Administrator Prodi, maka akan terbuka halaman Dashboard seperti berikut setelah login berhasil dilakukan.

| SIPTA FKIP $=$                                                                             |                                                                                                    | 5-1 Bimbingan Konseling 🛞                                          |
|--------------------------------------------------------------------------------------------|----------------------------------------------------------------------------------------------------|--------------------------------------------------------------------|
| 5-1 Bimbingan Konseling                                                                    | Infografis same internal Penantauan Serjai PoP UKS<br>Download Panduan Penggunaan Sistem informasi Penantauan Skripsi POP UKS untuk Mahastina <u>Bisin</u> | 1. ×                                                               |
| for Dashboard                                                                              | INFOGRAFIS SKRIPSI FI                                                                                                    | KIP UNS                                                            |
| DATA REFERENSI                                                                             |                                                                                                    |                                                                    |
| Konfigurasi c                                                                              | AGENDA TERJADWAL                                                                                                    | DATA MAHASISWA                                                     |
| <ul> <li>Master Data &lt;</li> <li>MANAJEMEN</li> <li>Sertifikat Bebas Plagiasi</li> </ul> |                                                                                                    | Data Mahasiswa Sudah Seminar<br>Periode 2022<br>O Mahasiswa        |
| CAPORAN                                                                                    |                                                                                                    | Data Mahasiswa Belum Seminar<br>Periode <b>2022</b><br>O Mahasiswa |
| 🔠 Forum Diskusi                                                                            |                                                                                                    | Data Maharinya Gudah Ulian                                         |

Selanjutnya, berikut adalah hal-hal yang perlu dan dapat Anda lakukan sebagai Administrator Prodi:

#### 1. Konfigurasi Periode Skripsi

Hal yang pertama kali perlu dilakukan adalah melakukan konfigurasi periode skripsi melalui menu **Konfigurasi > Konfigurasi Aplikasi.** Di dalamnya, isikan konfigurasi *Nama Kepala Prodi, NIP, Nama Koordinator Skripsi, dan Periode Skripsi* sesuai dengan data Program Studi yang bersangkutan. Lalu pilih tombol **Update** yang terletak dibawah isian untuk menyimpan data yang telah dimasukkan.

| SIPTA FKIP $=$                  | 5-1 Bimbingan Konseling 💽                                     |
|---------------------------------|---------------------------------------------------------------|
| 5-1 Bimbingan Konseling         | Konfigurasi Aplikasi<br>Home + Setting + Konfigurasi Aplikasi |
| Dashboard                       | Nama Kepala Prodi<br>Tito Suryono, S.Pd.                      |
| 1 Konfigurasi                   | NIP Kepala Prodi<br>1987590720150411                          |
| 💮 Master Data <                 | Nama Koordinator Skripsi<br>Mohammad Faruq Aff, S.Pd.         |
| MANAJEMEN                       | NIP Keerdinater Skripsi<br>1990060324150421                   |
| CAPORAN C                       | Periode Skripsi<br>2022 *                                     |
| Forum Diskusi     Ubah Password | Forest Update                                                 |
| C Logout                        |                                                               |

Tujuan dari dilakukannya konfigurasi ini adalah untuk menyimpan data kepala prodi dan koordinator skripsi dengan periode skripsi tahunan yang ada. Untuk itu, pastikan untuk membuka periode skripsi yang baru pada tiap pergantian tahun.

#### 2. Konfigurasi Jadwal Tahap Penyusunan Skripsi dan Notifikasi

Pada langkah sebelumnya, Anda telah melakukan konfigurasi periode skripsi. Selanjutnya Anda dapat melakukan konfigurasi jadwal tahap penyusunan skripsi serta konfigurasi notifikasi pada periode skripsi yang telah dibuat.

a. Konfigurasi Jadwal Tahap Penyusunan Skripsi

Konfigurasi ini dapat dilakukan pada halaman yang sama pada menu Konfigurasi Aplikasi. Konfigurasi Dapat langsung diisikan pada tab Atur Tahap dengan mengisikan tanggal Proposal, Bab 1, Bab 2 dan seterusnya sesuai waktu yang sudah ditentukan oleh pihak Program Studi. Semua tanggal yang telah dimasukan dapat disimpan dengan mengeklik tombol Simpan Jadwal.

| Atur Tal                   | hap           | Atur Notifikasi |  |
|----------------------------|---------------|-----------------|--|
| Pengaturan Jadwal Tahap Pe | enyusunan TA  |                 |  |
| Proposal                   | 2022-06-07    |                 |  |
| Bab 1                      | 2022-06-14    |                 |  |
| Bab 2                      | 2022-06-21    |                 |  |
| Bab 3                      | 2022-06-28    |                 |  |
| Seminar                    | 2022-07-05    |                 |  |
| Bab 4                      | 2022-07-12    |                 |  |
| Bab 5                      | 2022-07-12    |                 |  |
| Publikasi Ilmiah           | 2022-07-26    |                 |  |
| Ujian                      | 2022-08-02    |                 |  |
|                            | Simpan Jadwal |                 |  |

b. Konfigurasi Notifikasi

SIPTA FKIP menyediakan sistem pengiriman notifikasi via WhatsApp. Notifikasi Aplikasi terbagi menjadi sebelum dan sesudah tahapan. Pada setiap tahapan dapat ditentukan pengguna yang mendapatkan notifikasi, antara lain: *Mahasiswa, Dosen Pembimbing, Orang Tua dan Pembimbing Akademik.* Silakan centang pada pengguna yang ditentukan mengikuti ketentuan yang dibuat prodi, lalu klik **Simpan Pengaturan** untuk menyimpannya.

| Atur Tahap                             |                       |                       | Atur Notifikasi               |                        |
|----------------------------------------|-----------------------|-----------------------|-------------------------------|------------------------|
| engaturan Penerima Notifikasi T        | А                     |                       |                               |                        |
| Notifikasi pra deadline setiap tahap   | ✓ Mahasiswa           | Dosen<br>Pembimbing   | Orang Tua                     | Pembimbing<br>Akademik |
| Notifikasi pasca deadline setiap tahap | Mahasiswa             | ✓ Dosen<br>Pembimbing | <ul> <li>Orang Tua</li> </ul> | Pembimbing Akademik    |
| Notifikasi pra deadline masa revisi    | ✓ Mahasiswa           | Dosen<br>Pembimbing   | Orang Tua                     | Pembimbing<br>Akademik |
| Notifikasi pasca deadline masa revisi  | Mahasiswa             | Dosen<br>Pembimbing   | <ul> <li>Orang Tua</li> </ul> | Pembimbing Akademik    |
| Notifikasi validasi logbook            | ✓ Dosen<br>Pembimbing |                       |                               |                        |

3. Mengelola Sertifikat Bebas Plagiasi untuk Mahasiswa yang akan Ujian Skripsi

Mahasiswa yang telah mengajukan jadwal ujian skripsi memerlukan Sertifikat Bebas Plagiasi sebagai salah satu syarat pelaksanaan ujiannya. Untuk itu, adalah tugas Anda sebagai Administrator Prodi untuk membuat sertifikat tersebut melalui SIPTA.

Untuk melakukannya, buka menu **Sertifikat Bebas Plagiasi**, pilih tahun periode skripsi, lalu klik tombol **Aksi** pada nama mahasiswa bersangkutan.

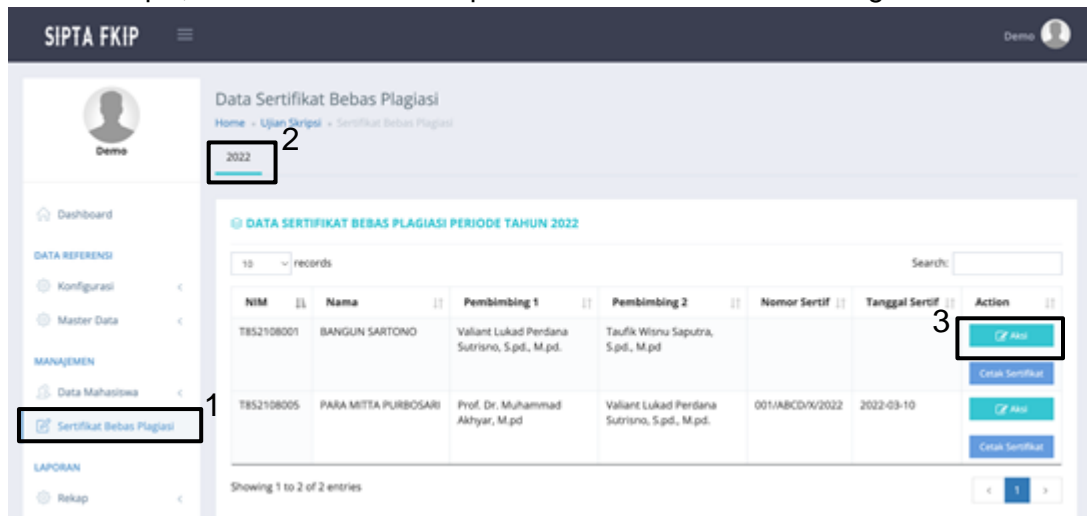

Selanjutnya isi kolom isian dalam formulir yang muncul, yang meliputi nomor sertifikat dan tanggal pembuatan sertifikat. Selanjutnya klik tombol **Verifikasi dan Simpan Sertifikat Bebas Plagiasi** untuk menyimpan data sertifikat.

|                   | Keterangan |                                               |  |  |
|-------------------|------------|-----------------------------------------------|--|--|
| udul Skripsi      | :          | Judul Skripsi Saya 1                          |  |  |
| enis Penelitian   | :          | Penelitian Kualitatif                         |  |  |
| (eyword           | :          | dwdw,kwkkwkwk                                 |  |  |
|                   |            | Generate Sertifikat Bebas Plagiasi            |  |  |
| lomor Sertifikat  | :          | Masukkan Nomor Sertifikat Bebas Plagiasi      |  |  |
| anggal Sertifikat | :          | Masukkan Tanggal Sertifikat Bebas Plagiasi    |  |  |
|                   |            | Validasi dan Simpan Sertifikat Bebas Plagiasi |  |  |
|                   |            |                                               |  |  |

Data Sertifikat Bebas Plagiasi yang telah dibuat selanjutnya dapat dibuka dan diunduh dalam bentuk berkas PDF melalui tombol **Cetak Sertifikat**. Selanjutnya Anda dapat menyerahkan berkas PDF tersebut ke mahasiswa bersangkutan agar kemudian diserahkan kepada Koordinator Skripsi guna memenuhi syarat pelaksanaan ujian skripsinya.

## Koordinator Skripsi

Apabila Anda berperan sebagai Koordinator Skripsi, maka akan terbuka halaman Dashboard seperti berikut setelah login berhasil dilakukan.

| SIPTA FKIP                                     | ≡    |                                                                                                    | Mohammad Faruq Afif, S.Pd. 🌉                                |
|------------------------------------------------|------|----------------------------------------------------------------------------------------------------|-------------------------------------------------------------|
| Mohammad Faruq Afif, S.                        | Pd.  | Infografis Seten Informati Penantasan Sergei MP UKS<br>Download Panduah Pengganaan Sitiem Informasi Pemantasan Skripsi MP UKS untuk Mahasiywa <b>Di</b> al | ni ×                                                        |
| 🛱 Dashboard                                    |      | INFOGRAFIS SKRIPSI F                                                                                                    | KIP UNS                                                     |
| DATA REFERENSI                                 |      |                                                                                                    |                                                             |
| ③ Konfigurasi                                  |      | AGENDA TERJADWAL                                                                                                    | DATA MAHASISWA                                              |
| (3) Master Data                                | :e - |                                                                                                    |                                                             |
| PENDAFTARAN SKRIPSI                            |      |                                                                                                    | Data Mahasiswa Sudah Seminar<br>Periode 2021<br>O Mahasiswa |
| Data Mahasiswa                                 |      |                                                                                                    |                                                             |
| (A) Data Pengajuan Judul<br>Q, Cari Data Judul |      |                                                                                                    | Data Mahasiswa Belum Seminar<br>Periode 2021<br>O Mahasiswa |
| D Plotting Dosbing                             |      |                                                                                                    |                                                             |
|                                                |      |                                                                                                    | Data Mahasiswa Sudah Ujian                                  |

Selanjutnya, berikut adalah hal-hal yang perlu dan dapat Anda lakukan sebagai Koordinator Skripsi:

#### 1. Mengelola Data Dosen Pembimbing Skripsi

Pengelolaan data dosen pembimbing skripsi dapat dilakukan melalui menu **Master Data > Data Dosen**. Klik tombol **Sinkronisasi Data** untuk memuat dan memperbarui data dosen.

| SIPTA FKIP =                    | E duadas 🕕                                                            |
|---------------------------------|-----------------------------------------------------------------------|
| •                               | Data Master Dosen Pembimbing<br>Home - Master Data - Dosen Pembimbing |
| dsadas                          | © DATA DOSEN PEMBIMBING SKRIPSI                                       |
| 💮 Deshboard                     | Generates Little 3                                                    |
| DATA REFERENCE                  | 10 v records Search:                                                  |
| <ul> <li>Konfigurasi</li> </ul> | No II NIP II Nama II Email II Status II Action II                     |
| Master Data 2                   | No data available in table                                            |
| Data Dosen                      | Showing 0 to 0 of 0 entries                                           |
| Jenis Skripsi                   |                                                                       |

Setelah melakukan sinkronisasi data dosen Anda dapat membuatakun untuk tiap dosen melalui tombol **Generate Akun**. Akun yang dibuat nantinya dapat digunakan dosen terkait untuk login ke SIPTA FKIP.

| Deshboard        |                      | ×                                     |                               |              |               |  |  |
|------------------|----------------------|---------------------------------------|-------------------------------|--------------|---------------|--|--|
| DATA REFERENSI   | Sinkronitad Oxfa     |                                       |                               |              |               |  |  |
| 🔘 Konfigurasi    |                      |                                       |                               |              |               |  |  |
| 🛞 Master Data  🤇 | 10 v records         |                                       |                               | Search:      |               |  |  |
| Data Dosen       | No II. NIP           | Nama                                  | Email                         | 11 Status 11 | Activ         |  |  |
| Jenis Skripsi    | 1 199305012019031017 | Adi Dewantoro, S.pd., M.pd.           | adi_dewantoro@staff.uns.ac.id | Aktif        | Generate Akun |  |  |
| Data Ruang       | 2 1990082120161001   | Agus Tri Susilo, Spd., M.pd.          | ats@staff.uns.ac.id           | Aktif        | Generate Akun |  |  |
| FAQ<br>Download  | 3 199209272019032023 | Citra Tectona Suryawati, S.pd., M.pd. | citratectonas@staff.uns.ac.id | Aktif        | Generate Akun |  |  |

Dalam proses Generate Akun, Anda akan diminta untuk mengisi beberapa data identitas milik dosen terkait. Setelah selesai mengisi, klik **Simpan dan Buat Akun Dosen**, dan data akun yang dibuat akan secara otomatis dikirim ke email dosen yang terdaftar.

| SIPTA FKIP          | =   |                    |                                                                     | Mohammad Faruq Afif, S.Pd. 📢 |
|---------------------|-----|--------------------|---------------------------------------------------------------------|------------------------------|
| DATA REFERENSI      |     |                    | Generate Akun Dosen                                                 |                              |
| () Konfigurasi      | - 2 | NIP *              | 199305012019031017                                                  |                              |
| Master Data         | *   | Nama Lengkap 🍝     | Gelar Depan Adi Dewantoro, S.Pd., M.Pd. Gelar Belakanı              | Search:                      |
| Data Dosen          |     | Email *            | adi dewantorp@staff.uns.ac.id                                       | Status 🕼 Action 🕼            |
| Jenis Skripsi       |     |                    |                                                                     | Aktif Generate Akun          |
| Data Ruang          |     | No HP              | 085743144586                                                        | Aktif                        |
| FAQ                 |     |                    | Simpan dan Buat Akun Dosen                                          |                              |
| Download            |     |                    |                                                                     | Aktir Generate Akun          |
|                     |     |                    | C                                                                   | Aktif Generate Akun          |
| PENDAFTARAN SKRIPSI |     | 2 1393115950190350 | H Ur, Hout Purwaningrum, 5:po., M.po. naning, purwaningrum@stan.uns | Aktif Generate Akup          |

Setelah akun dosen berhasil didaftarkan, Anda dapat melengkapi data diri dosen, mengubah status aktif dosen, dan me-*reset* password akun dosen.

| 🕀 Master Data  c                                     | 10 - records            |                     |                                       |                               |    | Search:     |                    |
|------------------------------------------------------|-------------------------|---------------------|---------------------------------------|-------------------------------|----|-------------|--------------------|
| Data Dosen                                           | No 11 NIP               | 11                  | Nama                                  | Email                         | 11 | Status      | Action             |
| Jenis Skripsi                                        | 1 1993050120190         | 31017               | Adi Dewantoro, S.pd., M.pd.           | adi_dewantoro@staff.uns.ac.id |    |             | Edit Nonaktif      |
| Data Ruang                                           | 2 1990082120161         | 001                 | Agus Tri Susilo, Spd., M.pd.          | ats@staff.uns.ac.id           |    | Aktif       | Cenerate Akun      |
| FAQ                                                  | 3 1992092720190         | 32023               | Citra Tectona Suryawati, S.pd., M.pd. | citratectonas@staff.uns.ac.id |    | Aksif       | Generate Akun      |
| SIPTA FKIP                                           |                         |                     | Update Data Dosen                     |                               |    | Mohammad Fa | aruq Afif, S.Pd. 🌔 |
| 🖓 Dashboard                                          | NIDN                    | Masukk              | an Nomor Induk Dosen Nasional (NIDN)  |                               | -  |             |                    |
| DATA REFERENSI                                       | NIP *<br>Nama Lengkap * | 1993050<br>Gelar De | pan Adi Dewantoro, S.Pd., M.Pd.       | Gelar Belakanį                |    |             |                    |
| <ul> <li>Konfigurasi</li> <li>Master Data</li> </ul> | Jabatan Fungsional *    | Pilih Jab           | batan Fungsional                      | ~                             |    | Search:     |                    |
| Data Dosen                                           | Jabatan Struktural      | Masukk              | an Jabatan Struktural                 |                               |    | Status 💵    | Action 1           |
| Jenis Skripsi                                        | Email *                 | adi_dew             | antoro@staff.uns.ac.id                |                               |    | Aktif       | Edit Nonaktif      |
| Data Ruang                                           | No HP                   | 085743              | 144586                                |                               |    | Aktif       | Reset Password     |
| FAQ<br>Download                                      | Alamat Rumah            | Masukk              | an Alamat Rumah Dosen                 | <i>h</i>                      |    | Aktif       | Generate Akun      |
| PENDAFTARAN SKRIPSI                                  | Photo                   |                     |                                       |                               |    | Aktif       | Generate Akun      |
| . Data Mahasiswa <                                   |                         |                     |                                       |                               |    | Aktif       | Generate Akun      |
| 🖹 Data Pengajuan Judul \prec                         |                         |                     |                                       |                               |    | Aktif       | Generate Akun      |
| Cari Data Judul                                      |                         | Select i            | mage Maksimal 300kb                   |                               |    | Aktif       | Generate Akun      |
| <u>_</u> Plotting Dosbing                            |                         |                     | -                                     |                               |    | Aktif       | Generate Akun      |
| MANAJEMEN                                            |                         | Câncel              | Simpan                                |                               |    | Aktif       | Generate Akun      |

#### 2. Mengelola Data Mahasiswa Peserta Skripsi

Selain mengelola data dosen pembimbing skripsi, Anda juga dapat mengelola data mahasiswa peserta skripsi. Untuk melakukan hal ini, pertama Anda perlu menambahkan data mahasiswa ke dalam SIPTA melalui menu **Data Mahasiswa > Tambah Data**.

Pada formulir yang ada, pertama Anda perlu memasukkan NIM mahasiswa ke dalam kolom isian *NIM*, kemudian klik Enter pada keyboard. Jika data

mahasiswa dengan NIM tersebut ditemukan maka nama mahasiswa akan otomatis terisi. Lengkapi isian data lainnya, lalu klik **Submit** untuk menyimpan data. Proses ini perlu dilakukan agar mahasiswa bersangkutan terdaftar ke dalam SIPTA dan dapat menggunakannya.

| SIPTA FKIP $=$            | Mohammad Faruq Aff, S.P                                                     |    |
|---------------------------|-----------------------------------------------------------------------------|----|
| Mohammad Faruq AFF, S.Pd. | ambah Data Mahasiswa<br>Ime - Data Mahasiswa - Tambah Data<br>Tambah Manual |    |
| 💮 Dashboard               | TAMBAH DATA MANASISWA                                                       |    |
| DATA REFERENCE            | 🔤 🛛 🕄 (masukkan NIM, lalu klik Enter)                                       |    |
| 🛞 Master Data 🧠           | Pastikan NIM berhasil ditemuk                                               | an |
| PENDA/TAKAN SKRIPS        | Nama Lengkap * DITA AULIA PUTRI SEJATI                                      |    |
| 2 Data Mahasiowa          | Email • dita@student.uns.ac.id                                              |    |
| Tambah Data<br>Lihat Data | No WhatsApp Masukkan Nomor WhatsApp Mahasiswa                               |    |
| Progress Skripsi          | 4                                                                           |    |
| 🕐 Data Pengajuan Judul <  | Submit                                                                      |    |

Mahasiswa yang sudah didaftarkan kemudian akan muncul pada halaman **Lihat Data** dalam masing-masing kategori tahun periode skripsinya. Selanjutnya Anda perlu mengirimkan informasi akun yang telah dibuat ke email mahasiswa melalui tombol **Email**. Tanpa informasi tersebut, mahasiswa tidak akan bisa melakukan login ke dalam SIPTA.

| ( <b>1</b> )                                                  | Data Ma | hasiswa<br>Mutuotwa - | for task                  |    |        |                |                 |               |              |
|---------------------------------------------------------------|---------|-----------------------|---------------------------|----|--------|----------------|-----------------|---------------|--------------|
| Mohammad Paruq ASV. 5.Pd                                      | 2022 3  | 3                     | (pilih period             | es | skrip  | osi maha       | siswa           | a)            |              |
| C: Dethboard                                                  | © DATA  | MAHASISWA             | SKRIPSI PERIODE TAHUN 200 | 22 |        |                |                 |               |              |
| D Konfiguration .                                             | 10      | • records             |                           |    |        |                |                 |               | Search       |
| C. Martine from                                               | No 21   | NM I                  | Nama                      | j1 | IFK [] | Tanggal Daftar | Progress        | Action        | 4 Kirim data |
| C control cara in i                                           | 1       | 43116006              | ANINGA NURDHASANA         |    | 3.78   | 28.juni 2022   | Texatore:       | Cetati Email  | Kinin uala   |
| ENDAPTAAAN SKRIPSI                                            | 2       | K0115627              | LATHERAH RIDHA ROHAN      |    | 0      | 28 puni 2022   | <b>New York</b> | Crise Dread   | akun SIPTA   |
| S. Data Mahadawa                                              | 3       | K0115024              | shafid Artin Wbowe        |    | ۰.     | 28 Juni 2022   | Periodicane.    | Cetail Enviro | ke email     |
| Tambah Data                                                   | 4       | K0114047              | SITEFATIMAN               |    | 0      | 28 juri 2022   | Periodicana.    | Cecan Dread   | mhs          |
| What Data                                                     | 5       | K3114041              | Rop Figer Sumeling        |    | 0      | 28 juni 2022   | Resources.      | Carlan Trimat |              |
| Progress Skrippi                                              |         | K3114012              | Dwi Catyo Yuniarto        |    | 0      | 28 p.m. 2022   | Redsform        | Centre Ernel  | line         |
| T. Arra Bergiouer Indel                                       | 7       | K3114011              | DITA AULIA PUTRI SQATI    |    | 0      | 28/0// 2022    | Records and     | Catan Treat   | Read .       |
|                                                               | 1.      | K3114006              | ARSA RAMANJATI            |    | 0      | 11 juni 2020   | Read and        | Cetar Email   | Rejac.       |
| <ol> <li>Carl Data Judul</li> <li>Portion Continue</li> </ol> | Showing | to 6 of 6 entries     |                           |    |        |                |                 |               |              |

Selain itu, melalui halaman ini Anda juga dapat melihat data diri mahasiswa, mencetak surat keterangan pendaftaran skripsi, dan me-*reset* password akun milik mahasiswa.

#### 3. Menyetujui Judul Skripsi Mahasiswa

Data judul skripsi yang diajukan oleh mahasiswa ditampilkan dalam menu **Data Pengajuan Judul** yang dipisah menjadi 3 bagian, yaitu judul yang telah diterima, judul yang telah ditolak, dan judul yang baru diajukan mahasiswa.

Data judul skripsi yang diajukan oleh mahasiswa akan muncul pada menu **Data Pengajuan Judul > Draft Judul** dan perlu Anda verifikasi. Hal ini dapat Anda lakukan dengan mengeklik tombol **Verifikasi** pada data judul skripsi bersangkutan.

| SIPTA FKIP =                  |                              |                                             |                                                                                 |                            |                             | м                | ohammad Faruq Aff, S.Pd. 🕕 |
|-------------------------------|------------------------------|---------------------------------------------|---------------------------------------------------------------------------------|----------------------------|-----------------------------|------------------|----------------------------|
| •                             | Data Draft<br>Home - Data Ju | t Judul Skripsi<br>dul - Draft Judul Skrips |                                                                                 |                            |                             |                  |                            |
| Mohammad Faruq Afif, S.Pd.    | © DATA D                     | RAFT JUDUL SKRIPSI                          |                                                                                 |                            |                             |                  |                            |
| Dashboard                     | 10 v                         | records                                     |                                                                                 |                            |                             |                  | Search:                    |
| DATA REFERENSI                | NIM 11                       | Nama                                        | judul                                                                           | It                         | Jenis Penelitian            | Tanggal Diajukan | Jurnal    Action           |
| Konfigurasi c                 | K3116006                     | ANINDA NURCHASAN                            | A Pengembangan Media Per<br>Perakitan Komputer Berba<br>Reality Untuk Sitwa SMK | nbelajaran<br>Isis Vritual | Research and<br>Development | 21 Juli 2022     | Data juma                  |
| Master Data                   | Showing 1 to                 | 1 of 1 entries                              |                                                                                 |                            |                             |                  | < 1 >                      |
| B. Data Mahasiswa c           |                              |                                             |                                                                                 |                            |                             |                  |                            |
| 🕑 Data Pengajuan Judul 🦷 c    | 1                            |                                             |                                                                                 |                            |                             |                  |                            |
| judul Diterima 🔵              |                              |                                             |                                                                                 |                            |                             |                  |                            |
| judul Ditolak O<br>Drah judul | 2                            |                                             |                                                                                 |                            |                             |                  |                            |

Setelah mengeklik tombol **Verifikasi**, akan ditampilkan informasi detail judul skripsi yang diajukan oleh mahasiswa. Lakukan identifikasi terhadap judul skripsi yang diajukan, lalu verifikasi judul tersebut dengan mengubah status judul menjadi **Diterima** atau **Ditolak**. Lakukan verifikasi secara saksama karena hal ini tidak dapat diubah nantinya. Selanjutnya klik tombol **Simpan** untuk menyimpan hasil verifikasi.

| SIPTA FKIP            |   |                   | Mohammad Farag ADF, S.Pvl.                                                                                    |
|-----------------------|---|-------------------|----------------------------------------------------------------------------------------------------|
| 🕄 Data Pengajuan juda | N |                   |                                                                                                    |
| Judul Onterima        | 0 | Rumusan Masalah + | Z * = B = C = B = B * = A = C = A = C = A = C = C = C = C = C                                                 |
| Judul Disolak         | - |                   | nanutan matalah dari Pengembangan Meda Pembelajaran Peraktan Komputer Berbara Virtual Reality Untuk Stava SMK |
| C. Certification      |   | Tujuan +          | 2* E C # Denier X * E E E* E* = Q = X + 7                                                                     |
| (). Plotting Dosbing  |   |                   | tajuan dari Pengembangan Media Pembelajaran Perakitan Komputer Berbasis Viritual Reality Untuk Stava SMK      |
| MANAgEMEN             |   |                   | -                                                                                                    |
| 🖂 Data Bimbingan      |   | Status judul +    | 🖲 Ditenima 🍈 Ditelak                                                                                          |
| Oata Seminar          |   |                   |                                                                                                    |
| 💮 Data Ujun Skripa    | 3 |                   | <b>Exercise</b> 2                                                                                             |
| Ziata Nilai           |   |                   |                                                                                                    |

Data judul skripsi yang telah diverifikasi selanjutnya dapat dilihat melalui menu **Judul Diterima** atau **Judul Ditolak**, tergantung pada hasil verifikasi yang dilakukan.

#### 4. Plotting Dosen Pembimbing ke Judul Skripsi Mahasiswa

Proses plotting dosen pembimbing dilakukan setelah Anda melakukan verifikasi judul skripsi mahasiswa dengan hasil **Diterima**. Proses ini dilakukan melalui menu **Plotting Dosen**. Pada tampilan awal menu ini ditampilkan data rekap hasil plotting dosen pembimbing dalam satu periode skripsi.

| SIPTA FKIP $=$                                                                                                    |                                                                                                    | Mohammad                                                                                                    | Faruq Alf, S.Pd.                                 |
|----------------------------------------------------------------------------------------------------|----------------------------------------------------------------------------------------------------|----------------------------------------------------------------------------------------------------|--------------------------------------------------|
| Mohammad Faruq ARF, S.P.E.                                                                                                    | Plotting Dosen Pembimbing<br>Home - Pendataran Skripsi - Ploting Dosbing                                                                                                    |                                                                                                    |                                                  |
| Cashboard  DATA REFERENCE  Konfigurasi Konfigurasi Konfigurasi C Data Mahasiawa C Data Mahasiawa C Data Mahasiawa C C Data Mahasiawa C C Data Mahasiawa C C C C C C C C C C C C C C C C C C | No     Jenis Penelitian       1     Penelitian Kualitatif       2     Penelitian Kualitatif       3     Penelitian Tindakan Kelas       4     Research and Development       5     Mixed Method | Jumlah Judul A<br>0 1<br>0 2<br>1<br>1<br>0 2<br>1<br>0 2<br>1<br>0<br>1<br>1<br>1<br>1<br>1<br>1<br>1<br>1<br>1<br>1<br>1<br>1<br>1 | tion<br>Inverse<br>Inverse<br>Inverse<br>Inverse |
| A Plotting Dosbing                                                                                                    | No Nama Doon                                                                                                    | Pembimbing 1                                                                                                    | Pembimbing 2                                     |
| MANAGMEN                                                                                                    | 1 Adi Dewantoro, S.pd., M.pd.                                                                                                    | 0                                                                                                    | 0                                                |
| 27. Data Bimbiotan                                                                                                    | 2 Agus Tri Susilo, Spd., M.pd.                                                                                                    | 0                                                                                                    | 0                                                |
|                                                                                                    | 3 Citra Tectora Suryawati, S.pd., M.pd.                                                                                                    | 0                                                                                                    | 0                                                |
| UI Data Seminar (                                                                                                    | 4 Dr. Naharus Surur, M.pd.                                                                                                    | 0                                                                                                    | 0                                                |
| 🗊 Data Ujian Skripsi 🧠                                                                                                    | 5 Dr. Rbut Purwaningrum, S.pd., M.pd.                                                                                                    | 0                                                                                                    | 0                                                |
| 2 Data Nilai                                                                                                    | 6 Munifatin Induk Kholili, S.p.d., M.p.d.                                                                                                    | 0                                                                                                    | 0                                                |
| APORAN                                                                                                    | 7 Prof. Dr. Asrowi, M.pd.                                                                                                    | 0                                                                                                    | 0                                                |
| 🖯 Rekap 🧠 c                                                                                                    | 8 Rian Rokhmad Hidayat, S.p.d., M.p.d.                                                                                                    | 0                                                                                                    | 0                                                |
| 😚 Forum Diskusi                                                                                                    | 9 Uya Mal/mudan, S.pd, M.pd.                                                                                                    | O<br>CETAK DAU                                                                                                    | 0<br>TAR BIMBINGAN                               |

Untuk menambahkan dosen pembimbing pada judul skripsi yang sebelumnya telah divalidasi, klik tombol **Plotting** pada tabel Jenis Penelitian Skripsi, mengikuti jenis penelitian yang dimiliki judul skripsi terkait.

| endantarian swinpsi + Honting Lossonig |                                                                                                    |                                                                                                    |
|----------------------------------------|----------------------------------------------------------------------------------------------------|----------------------------------------------------------------------------------------------------|
| H JENIS PENELITIAN SKRIPSI             | -                                                                                                    |                                                                                                    |
| enis Penelitian                        | Jumlah Judul                                                                                                    | Action                                                                                                    |
| Penelitian Kualitatif                  | 0                                                                                                    | <b>B</b> Pletting                                                                                                    |
| Penelitian Kuantitatif                 | 0                                                                                                    | A Plotting                                                                                                    |
| Penelitian Tindakan Kelas              | 0                                                                                                    | A Plotting                                                                                                    |
| Research and Development               | 1                                                                                                    | A Plotting                                                                                                    |
| dixed Method                           | 0                                                                                                    | & Plotting                                                                                                    |
|                                        | IH JENIS PENELITIAN SKRIPSI<br>Jenis Penelitian<br>Penelitian Kuantitatif<br>Penelitian Tindakan Kelas<br>Research and Development<br>Mixed Method | It JENIS PENELITIAN SKRIPSI       Jumlah Judul       Penelitian       Penelitian Kuantitatif       O       Penelitian Tindakan Kelas       Research and Development       Mixed Method |

Selanjutnya akan muncul daftar judul skripsi dalam cakupan Jenis Penelitian yang Anda pilih. Cari judul skripsi yang hendak diberi dosen pembimbing, lalu isi kolom pilihan Pembimbing 1 dan Pembimbing 2 dengan memilih daftar dosen yang ada. Terakhir, klik **Plotting Dosen** untuk menyimpan plotting yang Anda lakukan.

| PLOTING DO | SEN PEMBIMBING SKI | RIPSI RESEARCH AND DEVELOPMENT                                                                 |   |                        |    |                        |    |
|------------|--------------------|------------------------------------------------------------------------------------------------|---|------------------------|----|------------------------|----|
|            |                    |                                                                                                |   |                        |    | Search:                |    |
| NIM II     | Nama 11            | judul                                                                                          | 1 | Pembimbing 1           | 11 | Pembimbing 2           | 11 |
| K3116006   | ANINDA NURCHASANA  | Pengembangan Media Pembelajaran Perakitan Komputer<br>Berbasis Vintual Reality Untuk Siswa SMK |   | Pilih Dosen Pembimbinj | ¥  | Pilih Dosen Pembimbing | *  |

Sebagai informasi tambahan, judul skripsi yang telah memiliki Pembimbing 1 dan Pembimbing 2 akan ditandai dengan warna hijau.

| otting Do   | osei   | n Pembimbing Sl          | ripsi                                                                                          |                               |                             |
|-------------|--------|--------------------------|------------------------------------------------------------------------------------------------|-------------------------------|-----------------------------|
| me 🔹 Pendaf | ftaran | Skripsi • Plotting Dosen |                                                                                                |                               |                             |
| PLOTTIN     | IG D   | OSEN PEMBIMBING SI       | KRIPSI RESEARCH AND DEVELOPMENT                                                                |                               |                             |
|             |        |                          |                                                                                                |                               | Search:                     |
| NIM         | .↓↑    | Nama 🎝                   | Judul 11                                                                                       | Pembimbing 1                  | Pembimbing 2                |
| K3116006    |        | ANINDA NURCHASANA        | Pengembangan Media Pembelajaran Perakitan Komputer<br>Berbasis Vritual Reality Untuk Siswa SMK | Agus Tri Susilo, Spd., M.pc 💙 | Dr. Ribut Purwaningrum, 🛀 🗸 |
|             |        |                          |                                                                                                |                               | Kembali Plotting Dosen      |

#### 5. Verifikasi Seminar Proposal Mahasiswa

Dalam proses bimbingan skripsi, mahasiswa akan mencapai tahap Seminar alias Seminar Proposal. Pada tahapan tersebut, mahasiswa dapat mengajukan permohonan Seminar Proposal, yang selanjutnya perlu Anda verifikasi.

Data permohonan Seminar Proposal yang diajukan mahasiswa dapat dilihat melalui menu **Data Seminar > Pending**. Di dalamnya, cari data permohonan mahasiswa yang hendak Anda verifikasi, lalu klik tombol **Setuju** untuk menyetujui permohonan yang dibuat. Apabila Anda tidak ingin menyetujuinya, maka data permohonan cukup dibiarkan saja.

| SIPTA FKIP =                                                                                                    |                                                                       |                              |                              |                                     |                     | Mohammad Faruq ART, S.P.E. 👔 |
|----------------------------------------------------------------------------------------------------|-----------------------------------------------------------------------|------------------------------|------------------------------|-------------------------------------|---------------------|------------------------------|
| Balantinal Tares AVE, S.P.E.                                                                                                    | Data Seminar Proposal<br>Home - Seminar Proposal - Dotor<br>2002 2003 | kending                      |                              |                                     |                     |                              |
| G Derhoard                                                                                                    | O DATA SEMINAR PROPOSI                                                | AL PENDING PERIODE TAHUN 202 | 1                            |                                     |                     |                              |
| DATA REFERENCE                                                                                                    | 10 w ROOM                                                             |                              |                              |                                     |                     | Search                       |
| O Nortgansi C                                                                                                    | NM [] Name                                                            |                              | Pumbinding 1                 | Pembimbing 2                        | 1) Waktu Ajaan II   | Tempet Ajuan   Action        |
| Of Manage Cards                                                                                                    | K3116006 ANINO                                                        | A NURCHIKSANA                | Agus Tri Susika, Spd., M.pd. | Dr. Röst Purwaningrum, S.pd., M.pd. | 2022-08-01 10:00:37 | Rong (1                      |
| B. Data Mahastaka (                                                                                                    | Showing 1 to 1 of 1 entries                                           |                              |                              |                                     |                     | 4 8 4                        |
| 🕐 Data Pengajuan Judul - c                                                                                                    |                                                                       |                              |                              |                                     |                     |                              |
|                                                                                                    |                                                                       |                              |                              |                                     |                     |                              |
| Outra timeragen     Outra timeragen     Outra Seminar     (     Outra Seminar     (     Outra Sem |                                                                       |                              |                              |                                     |                     |                              |

Data permohonan Seminar Proposal yang telah disetujui selanjutnya akan ditampilkan dalam menu **Data Seminar > Disetujui**. Sebagai informasi tambahan, Anda juga dapat membatalkan verifikasi pada data permohonan Seminar Proposal yang telah disetujui.

#### 6. Verifikasi Ujian Skripsi Mahasiswa dan Plotting Dosen Penguji

Pada tahapan akhir proses bimbingan skripsi, mahasiswa akan mengajukan permohonan ujian skripsi melalui SIPTA, yang selanjutnya perlu Anda verifikasi. Data permohonan ujian skripsi yang diajukan mahasiswa dapat Anda lihat melalui menu **Data Ujian Skripsi > Pending**. Di dalamnya, cari data ujian mahasiswa yang hendak Anda verifikasi, lalu lakukan verifikasi dengan mengeklik tombol **Konfirm**.

| SIPTA FKIP =                 |                                                         |                                   |      |                              |                                      |                     | Woham        | sed Faruq Aff, | LPIL 🕕  |
|------------------------------|---------------------------------------------------------|-----------------------------------|------|------------------------------|--------------------------------------|---------------------|--------------|----------------|---------|
| Nohammad Tarve Aff, S.P.L.   | Data Pengajuar<br>Home - Ujian Skripsi -<br>2102 - 2029 | n Ujian Skripsi<br>- Data Pending |      |                              |                                      |                     |              | _              |         |
| 🔒 DerMoard                   | O DATA UJUN S                                           | CRIPSI PENDING PERIODE TAHUN 2    | 1023 |                              |                                      |                     |              |                |         |
| DATA REFERENCE               | 10 w records                                            |                                   |      |                              |                                      |                     | Sea          | a 🔨            | 7       |
| O Konfgarasi - c             | NM                                                      | 11. Nama                          |      | Pembinibing 1                | Pendimbing 2                         | Waktu Ajuan         | Tempat Ajuan | IT Action      |         |
| Meterbeta (                  | X3116006                                                | ANINDA NUROHASANA                 |      | Agus Tri Susilo, Spd., M.pd. | Dr. Röst Purwanngrum, S.p.d., M.p.d. | 2022-08-01 09:00:00 | Ruang 01     | -              | dista i |
| PENDA/THAN SKIPS             | Showing 110 1 of 14                                     | entries.                          |      |                              |                                      |                     |              |                |         |
| 🔔 Data Mahasiswa 🧠 c         |                                                         |                                   |      |                              |                                      |                     |              |                |         |
| (3) Data Pengajuan Judul - c |                                                         |                                   |      |                              |                                      |                     |              |                |         |
| O, Ceribela Judul            |                                                         |                                   |      |                              |                                      |                     |              |                |         |
| .B. Poting booking           |                                                         |                                   |      |                              |                                      |                     |              |                |         |
| MANAGEM                      |                                                         |                                   |      |                              |                                      |                     |              |                |         |
| C tan                        |                                                         |                                   |      |                              |                                      |                     |              |                |         |
| 0 mm                         |                                                         |                                   |      |                              |                                      |                     |              |                |         |
| 🤤 Data Ujan Skripsi 👘 🦒      |                                                         |                                   |      |                              |                                      |                     |              |                |         |
| Dietar O                     |                                                         |                                   |      |                              |                                      |                     |              |                |         |
| Pending                      |                                                         |                                   |      |                              |                                      |                     |              |                |         |
| Of Average                   |                                                         |                                   |      |                              |                                      |                     |              |                |         |

Selanjutnya akan ditampilkan informasi lengkap mengenai ujian skripsi terkait. Pertama, Anda perlu memilih apakah ujian skripsi yang diajukan hendak **Diterima** atau **Ditolak**. Apabila **Diterima**, maka selanjutnya Anda perlu memplotting dosen penguji untuk pelaksanaan ujian skripsi tersebut.

Lakukan plotting dosen penguji dengan memilih nama dosen sebagai **Ketua Ujian**, **Sekretaris Ujian**, **Penguji 1**, dan **Penguji 2**. Sebagai informasi, dosen yang terplotting sebagai penguji nantinya bertanggung jawab untuk melakukan input nilai ujian ke dalam SIPTA melalui akun masing-masing. Lebih lanjut lagi, dosen yang berperan sebagai Sekretaris Ujian juga bertanggung jawab untuk melakukan finalisasi terhadap akumulasi nilai hasil ujian skripsi.

Terakhir, klik tombol **Simpan** untuk menyimpan hasil verifikasi yang Anda lakukan.

| SIPTA FKIP =                                                                                                    |                             |                                                        |                                       |            | Mahammad Faruq ATC S.P.E. 🗶 |
|----------------------------------------------------------------------------------------------------|-----------------------------|--------------------------------------------------------|---------------------------------------|------------|-----------------------------|
|                                                                                                    | O KONFIRMASI UJIAN SKEPS A  | NDA NURCHASANA                                         |                                       |            |                             |
| Outboard     Outboard     Outboard | judul Skripsi +             | Pengembangan Media Penibelajaran Penakitan Komputer Be | besis Virtual Reality Untuk Sisma SMK |            |                             |
| DATA REFORMS                                                                                                    |                             |                                                        |                                       |            |                             |
| © tortganoi c                                                                                                    |                             |                                                        |                                       |            |                             |
| Macror Data                                                                                                    | jenis Perelitian •          | Research and Development                               |                                       |            |                             |
| PENDA/TABAN DOMPS                                                                                                    | No Surat ijn Penelitian     | 306/01/2022/07/28/1                                    |                                       |            |                             |
| (3. Data Mahasiswa 🦳 🦒                                                                                                    | Sertifikat Bebas Plagiasi • | BEBA5-001-2522-07-2801                                 | 2022-07-28                            |            |                             |
| 🕐 Data Pengajuan Judul -                                                                                                    | Tanggal Ujian               | 2022-08-01 09:00:00                                    | ×                                     |            |                             |
| C, Carl Data Judul                                                                                                    | Tempat Ulian                | Ruang 51                                               |                                       |            |                             |
|                                                                                                    | freeh Paper Publikasi       | x111006.off                                            |                                       |            |                             |
| MANAGEMEN                                                                                                    |                             |                                                        |                                       |            |                             |
| C Data Bindingan                                                                                                    | prantis upan                | 1. Ve                                                  | rifikasi data                         | , apakan   |                             |
| 😣 beta Seminar 💦 🧠                                                                                                    |                             | ditori                                                 | otib ucte <b>re</b> m                 | lak        |                             |
| 😝 Deta Spin Skripsi 👘 c                                                                                                    | Refue Upen                  |                                                        | na alay unu                           | hila data  |                             |
| Drietupa 🛛 🔘                                                                                                    | Sekretaris Ujun             | Citra Tectoria Suryawati, 8-piti, 14-pit.              | 2. / put                              |            |                             |
| Pending 0                                                                                                    | Penguji 1                   | Agus To Suski, Spl., M.pd.                             | diterima                              | a, maka    |                             |
| S Data Miai                                                                                                    | Perguji 2                   | Dr. Ribul Purvaningrum, B.pd., M.pd.                   |                                       |            |                             |
| LAPORAN                                                                                                    |                             |                                                        | lakukar                               | i piotting |                             |
| 0 Map (                                                                                                    |                             |                                                        | dosenp                                | penguji    |                             |

Data ujian skripsi yang diverifikasi dengan hasil **Disetujui** selanjutnya dapat dilihat melalui menu **Data Ujian Skripsi > Disetujui**. Di dalamnya, Anda dapat melakukan perubahan terhadap data ujian skripsi yang sebelumnya telah disetujui, utamanya apabila terdapat plotting dosen penguji yang hendak diubah.

| O DATA UJU     | IN SKI   | IPSI DISETUJUI PERIODE TAI | HUN 202 | 1                            |    |                                      |                        |                |                     |           |
|----------------|----------|----------------------------|---------|------------------------------|----|--------------------------------------|------------------------|----------------|---------------------|-----------|
| Success! Du    | ta Ujian | Skripsi berhasil disetujui |         |                              |    |                                      |                        |                |                     | ×         |
| 10 w PR        | cords    |                            |         |                              |    |                                      |                        |                | Search:             |           |
| NIM            | 11.      | Nama                       |         | Pembimbing 1                 | 11 | Pembimbing 2                         | Waktu Ajuan 💠          | Tempat Ajuan 💠 | Tanggal Disetujui 💠 | Action 11 |
| K3116006       |          | ANINDA NURCHASANA          |         | Agus Tri Susiko, Spd., M.pd. |    | Dr. Ribut Purwaningrum, S.pd., M.pd. | 2022-08-01<br>09:00:00 | Ruang 01       | 28 Juli 2022        | (Plan     |
| Showing 1 to 1 | of 1 en  | ries                       |         |                              |    |                                      |                        |                |                     | < 1 →     |

## **Dosen Pembimbing**

Berikut merupakan halaman Dashboard yang akan tampil apabila Anda mengakses akun Dosen Pembimbing. Pada halaman Dashboard, Anda dapat memantau jumlah dan rekap progress Mahasiswa yang dibimbing, dsb.

|                                    | Data Birnbi | ngan M           | anasiswa | a pordati Ma |                     |               |      | inbing 1 (fan Dosen Pemblenbing 2 |                   |                                              |     |
|------------------------------------|-------------|------------------|----------|--------------|---------------------|---------------|------|-----------------------------------|-------------------|----------------------------------------------|-----|
| Prof. Dr. Muhammad Akhyar,<br>M.Pd | 1 MAHAS     | SISWA<br>MBING 1 |          | M            | AHASIS<br>SEN PEMBU | WA<br>MBING 2 |      | 0<br>BIMBINGAN                    |                   | 0<br>BIMEINGAN                               |     |
|                                    | PROSENTAGE  |                  | 50%      | PRO          | SENTASE             |               | - 15 | partan Barbadan Probabilia        | 0                 | Junuary Bridding ave PENDOMENG               | 2/  |
| Dashboard                          |             |                  |          |              |                     |               |      |                                   |                   |                                              |     |
| <ol> <li>Profil Dosen</li> </ol>   | AGENDA TEI  | RJADWAL          |          |              |                     |               | e    | REKAP PROGRESS MAH                | ASISWA BIM        | BINGAN PERIODE 2022                          |     |
| PEMBIMBINGAN                       | June 2022   |                  |          |              |                     |               |      |                                   |                   |                                              |     |
| C. Data Mahatiswa                  | SUN         | MON              | TUE      | WED          | THU                 | FRI           | SAT  | 10 PTHE FOR UNIS                  |                   |                                              |     |
| 22 Data Bimbinian                  |             |                  |          | 1            | 2                   | 3             | 4    |                                   |                   |                                              |     |
| [1] been beriter den               | 5           | 6                | 7        |              |                     | 10            | 11   | 7                                 |                   |                                              |     |
| PENGUJI SKRIPSI                    | 5           | ~                |          | č            | 3                   | 10            |      | 6                                 |                   |                                              |     |
| S. Input Nilai                     | 12          | 13               | 14       | 15           | 16                  | 17            | 18   | .5                                |                   |                                              |     |
| ATT PROPERTY.                      |             |                  |          |              |                     |               |      | - 4                               |                   |                                              |     |
| RELENGENTAN                        | 19          | 20               | 21       | 22           | 23                  | 24            | 25   | 3                                 |                   |                                              |     |
| Cetak Dokumen                      |             |                  |          |              |                     |               |      | 2                                 |                   |                                              |     |
| 🔂 Forum Diskusi                    | 26          | 27               | 28       | 29           | 30                  |               |      |                                   |                   |                                              | 0   |
| 🔂 Ubah Password                    |             |                  |          |              |                     |               |      | Proposal Bab 1 Bab 2 1            | lab 3 niv/uneßenv | nar. Sab A., Babhibiliasi Irrialgian Lampita | in. |
|                                    |             |                  |          |              |                     |               |      |                                   |                   |                                              |     |

Selanjutnya, berikut adalah hal-hal yang perlu dan dapat Anda lakukan sebagai Dosen Pembimbing:

#### 1. Verifikasi Bimbingan Skripsi Mahasiswa

Verifikasi terhadap data bimbingan skripsi mahasiswa dapat dilakukan melalui menu **Data Bimbingan**. Di dalamnya akan ditampilkan daftar mahasiswa yang sedang dalam bimbingan Anda. Pilih periode mahasiswa peserta skripsi, kemudian klik tombol **Verif** untuk melakukan verifikasi lebih lanjut terhadap data bimbingan skripsi mahasiswa terkait.

| SIPTA FKIP =                                                | Prof. Dr. Mahammad Aktryar, M. Pd                                                                                                    | ) |
|-------------------------------------------------------------|----------------------------------------------------------------------------------------------------|---|
| Prof. Dr. Michaerenad Akhyar,<br>M.Pd                       | Data Bimbingan Skripsi                                                                                                    |   |
| 요 Deshkord                                                  | © DATA MAHASISWA BIMBINGAN PERIODE TAHUN 2022                                                                                                    |   |
| PENERSTAN                                                   | NIM II Name II Judul II Status II Progress II Action 3                                                                                                    |   |
| (). Data Mahamasa<br>(): Data Mahamasa<br>(): Data Mahamasa | TES2108005 FARA MITTA FURBOSARE PENGEMBANGAN MALTIMEDIA PEMELAARAN INTERACTIF 'Belajar Pembindeng 1 O Dietapa<br>Apintar' MATA PELABARAN KOMPUTER DAN JARINGAN KOKAR<br>INTER KENDUAN MEMBANAN MELAKA X MENGGURAAAN (NITY 3D - |   |
| Howdougt Sectores                                           | Shiwing 1 to 1 of 1 wrotes                                                                                                    |   |

Setelah mengeklik tombol **Verif**, akan muncul halaman **Verifikasi Bimbingan Skripsi** yang berisi detail data skripsi mahasiswa bersangkutan, berikut dengan catatan data pembimbingan skripsi yang telah dilakukan dengan Anda. Yang perlu Anda lakukan sebagai Dosen Pembimbing selanjutnya adalah memverifikasi data tersebut. Untuk melakukan verifikasi, klik tombol simbol panah bawah (I) yang tertera di bawah kolom **Status**, lalu pilih **Valid**.

|                                   |                                                      |                                                                                                    | 0.055010104044                                                    | 01001000  |  |
|-----------------------------------|------------------------------------------------------|----------------------------------------------------------------------------------------------------|-------------------------------------------------------------------|-----------|--|
| (E)                               | Verifikasi Bimbingan Skripsi<br>Inne - Bininger Inne |                                                                                                    |                                                                   |           |  |
| of. Or. Wuhammad Aktiyat.<br>M.Pd | O VERPINALI KONSULTASI SUSIFSI PARA MITTA P          | URBOSARI                                                                                                    |                                                                   |           |  |
| ) familier<br>(, matigmen         | Julie Days -                                         | PERCENTRAL DELETION PROFESSION PERCENT TANDA DELLA DELLA D | RAMAN NORTH THE DAY PRINCIPLE CALMER LINES IN THE AN INTERCASE OF | 10.00.000 |  |
| 3 Data Mariana                    | jero Penetijan 1                                     | Research and Destingment                                                                                                    |                                                                   |           |  |
| ( inclusive                       | Numu (Journ Remainling *                             | Prof. Dr. Multanovski Ashper, Mupt                                                                                                    |                                                                   | 1         |  |
| hang been                         | © DATA BINBINGAN MANASISWA PARA MITTA PU             | NEGLAI                                                                                                    |                                                                   | 7         |  |
| Crus Dukumen                      | a - mark                                             |                                                                                                    | $\checkmark$                                                      |           |  |
| Name Diana                        | No (). Tangari () Katarang                           |                                                                                                    | in Status in Battas                                               |           |  |
|                                   | 1 14 Pelocart 2022 Nov                               |                                                                                                    | Propose                                                           | 2         |  |
| and a second second               | A 17 Homen 2022 Dille lade                           |                                                                                                    | Sec 1. Sec.                                                       |           |  |
| logent                            | Y III Maret 2022 Colu Brits                          | inger Seminer Propriet                                                                                                    | Service Microsoft 12                                              |           |  |
|                                   | 4 (R Maret 2000 HOE Upper)                           | Berges                                                                                                    | Agian Banas and a                                                 |           |  |

Apabila status berhasil diubah, maka akan muncul pemberitahuan bahwa data bimbingan berhasil disetujui dan status data pembimbingan akan berubah menjadi **Valid**.

#### 2. Input Nilai Ujian Skripsi Mahasiswa

Apabila mahasiswa yang berada di bawah bimbingan Anda mengajukan pelaksanaan ujian skripsi di SIPTA, maka data mahasiswa tersebut akan muncul dalam halaman **Input Nilai**, dan Anda dapat memasukkan nilai ujian skripsi untuknya. Tentu saja proses penilaian ini dilakukan selesai mahasiswa melakukan ujian skripsi.

Untuk melakukannya, buka menu **Input Nilai**, kemudian pilih periode skripsi mahasiswa bersangkutan, dan klik **Input** pada data ujian skripsi mahasiswa.

| SIPTA FKIP 🛛 =           |                          |                     |                                                 |                 | Pro      | L Dr. Muhamm | ad Akhyar, M.Pd |
|--------------------------|--------------------------|---------------------|-------------------------------------------------|-----------------|----------|--------------|-----------------|
| of. Dr. Muhammad Akhyar, | Data Nilai Skripsi       |                     |                                                 |                 |          |              |                 |
| M.Pd                     | e data ujian skra        | PSI PERIODE TAHUN 2 | 022                                             |                 |          |              |                 |
|                          |                          |                     |                                                 |                 |          |              |                 |
| , Profil Dosen           | 10 V. records            |                     |                                                 |                 |          | Search       |                 |
| MEMBERGAN                | NIM II. Nam              |                     | Pembimbing                                      | Tanggal Ujian 💠 | Nilai 🗄  | Status       | Action          |
| Data Mahasiswa           | T852108005 PARA 1        | ATTA PURDOSARI      | Prof. Dr. Muhammad Akhyar,                      | 10 Manet 2022   | Terinput | Mengulang    | 3               |
| Data Smbingan            |                          |                     | Valiant Lukad Perdana<br>Sutrisno, S.pd., M.pd. |                 |          |              |                 |
| NOUTI SHORPS             | Showing t to 1 of 1 entr | les                 |                                                 |                 |          |              | 4 1             |
| The second second        |                          |                     |                                                 |                 |          |              | and the         |

Selanjutnya akan muncul halaman formulir penilaian yang dapat Anda isi. Isikan seluruh kolom nilai yang ada dengan skala nilai 0-100 dan boleh dengan pecahan satu angka di belakang koma. Setelah seluruh kolom nilai diisi, klik **Simpan** untuk menyimpan data nilai ujian.

| SIPTA FKIP =                       |                                                                     |                                     |                                       |                                                           |                                                                   | Prof. Dr                        | Muhammad A          | üðiyar, M.Pd 🧕 |
|------------------------------------|---------------------------------------------------------------------|-------------------------------------|---------------------------------------|-----------------------------------------------------------|-------------------------------------------------------------------|---------------------------------|---------------------|----------------|
| Prof. Dr. Muhammad Akhyar,<br>M.Pd | Input Nilai Ujian<br>Home - Nilai Skripsi - Im<br>© INPUT NILAI UJU | Skripsi<br>put Niai<br>AN SKRIPSI P | ARA MITTA PURBOSAJ                    | ы                                                         |                                                                   |                                 |                     |                |
| Deshboard                          | Petunjuk Penilaian                                                  | t Standar Penik                     | alan adalah 0-100 dan bole            | h dengan pecahan satu angka d                             | belakang koma                                                     |                                 |                     |                |
| .2. Profil Dosen                   | Ner                                                                 | ma                                  | : PARA MITTA PURBO                    | SARI                                                      |                                                                   |                                 |                     |                |
| PEMBIMBINGAN                       | NB                                                                  | 4                                   | : T852108005                          |                                                           |                                                                   |                                 |                     |                |
| B Data Mahasiswa                   | Jud                                                                 | ul Skripsi                          | : PENGEMBANGAN M<br>JARINGAN DASAR UP | ULTIMEDIA PEMBELAJARAN INTI<br>NTUK SEKOLAH MENENGAH KEJI | ERAKTIF "BELAJAR KJARDAS" MATA P<br>JRUAN JURUSAN TEKNIK KOMPUTEI | ELAJARAN KOMI<br>I DAN JARINGAN | UTER DAN<br>KELAS X |                |
| 🖉 Data Bimbingan                   |                                                                     |                                     | MENGGUNAKAN UN                        | ITY 3D                                                    |                                                                   |                                 |                     |                |
| PENGUJI SKRIPSI                    | Tan                                                                 | nggal Ujian                         | : 10 Maret 2022                       |                                                           |                                                                   |                                 | _                   |                |
| 🔒 Input Nilai                      |                                                                     | - best offense                      |                                       |                                                           |                                                                   |                                 | ┙└                  | -              |
| KELENGKAPAN                        |                                                                     |                                     |                                       | Penilaian Ujiai                                           | n Skripsi                                                         |                                 | $\checkmark$        |                |
| Cetak Dokumen                      | No                                                                  | •                                   |                                       | Unsur yang dinilai                                        |                                                                   | Bobot                           | Nilai               | 1              |
| 💮 Forum Diskusi                    | 1                                                                   | Struktur dan                        | logika penulisan                      |                                                           |                                                                   | 1                               | 80                  |                |
| C Ubah Password                    | 2                                                                   | Kedalaman o                         | dan keluasan teori                    |                                                           |                                                                   | 1.5                             | 90                  |                |
| C Logout                           | 3                                                                   | Argumentasi                         | i teori dalam menyusun ke             | rangka berpikir dan kesimpulan                            |                                                                   | 1                               | 80                  |                |
|                                    | 4                                                                   | Orisinalitas                        |                                       |                                                           |                                                                   | 0.5                             | 80                  |                |
|                                    | 5                                                                   | Kebenaran b                         | eori dengan bidang studi              |                                                           |                                                                   | 1                               | 80                  |                |
|                                    | 6                                                                   | Kebenaran t                         | eknik pengumpulan data d              | an analisis data                                          |                                                                   | 1.5                             | 80                  |                |
|                                    | 7                                                                   | Pembahasar                          | analisis data, kesimpulan             | dan pengajuan saran                                       |                                                                   | 1                               | 80                  |                |
|                                    | 1                                                                   | Ketepatan p                         | enggunaan bahasa dan tati             | a tulis                                                   |                                                                   | 1                               | 80                  |                |
|                                    | 9                                                                   | Penampilan                          | dan ujian                             |                                                           |                                                                   | 1.5                             | 90                  |                |
|                                    |                                                                     |                                     |                                       |                                                           |                                                                   | Kembali                         | Simpan              | 2              |
|                                    |                                                                     |                                     |                                       |                                                           |                                                                   |                                 |                     | l              |

# 3. Finalisasi Nilai Ujian Skripsi Mahasiswa bagi Sekretaris Ujian

Sebagai Dosen Pembimbing, adalah mungkin bagi Anda untuk diberi peran menjadi Sekretaris Skripsi dalam pelaksanaan ujian skripsi mahasiswa. Sebagai Sekretaris Skripsi, Anda bertugas untuk melakukan finalisasi terhadap nilai ujian skripsi mahasiswa.

Finalisasi nilai ujian dapat dilakukan melalui menu yang sama dimana input nilai dilakukan, yaitu menu **Input Nilai**. Ketika Anda bertugas sebagai Sekretaris Skripsi, maka akan muncul tombol **Finalisasi** pada data ujian skripsi mahasiswa bersangkutan. Sebelum melakukan finalisasi, pastikan bahwa Ketua, Sekretaris, Penguji 1, dan Penguji 2; semuanya telah memasukkan nilai ujian skripsi.

| SIPTA FKIP 🛛 =                                  | 8                                                                 |                                                                                   | 140                   | ant Lukad Perdana Sotriero, S.P.L. M.P.L 🗶 |
|-------------------------------------------------|-------------------------------------------------------------------|-----------------------------------------------------------------------------------|-----------------------|--------------------------------------------|
| Valiant Lukad Pardana<br>Sucriana, S.Ac, M.P.C. | Data Nilai Skripsi<br>Hume - Vila Skrips - Vill Millionen<br>2022 |                                                                                   |                       |                                            |
| D Currows<br>S. Politician                      | O DATA UJIAN SKRIPSI PERIODE TAHUN S                              | 1022                                                                              |                       | Starth                                     |
| PENERALAN                                       | NM II Nama                                                        | Pembinbing                                                                        | Tanggal Ujian 🚊 Nitai | 2 Status 2 Action 2                        |
| 🕼 Data Mihamwa                                  | TES2108005 PARA MITTA PURBOSAR                                    | Prof. Dr. Muhammad Akhyar, M.pd.<br>Valiant Lukad Perdana Subtono.<br>S.pd. M.pd. | 10 Maret 2022 Terlinp | ot Lakis                                   |
| PENGUN SKRIPS                                   | Showing 1 to 5 of 1 entries                                       |                                                                                   |                       |                                            |
| A must take                                     |                                                                   |                                                                                   |                       | And the second second                      |

Setelah mengeklik tombol **Finalisasi**, akan ditampilkan data nilai ujian skripsi yang telah diberikan oleh seluruh dosen penguji. Sekali lagi, pastikan bahwa seluruh dosen penguji telah memasukkan nilai ujian skripsi. Selanjutnya, Anda perlu mengubah **Status Ujian Skripsi** berdasarkan akumulasi nilai yang ada, lalu klik **Simpan**.

| nt Lukad Perdana   |                                 |                                                                                                    |                  |                               |            |                           |                     |
|--------------------|---------------------------------|----------------------------------------------------------------------------------------------------|------------------|-------------------------------|------------|---------------------------|---------------------|
| Isna, S.Pd., M.Pd. | PUT NILAI UJIAN SKRIPSI P       | ARA MITTA PURBOSARI                                                                                                   |                  |                               |            |                           |                     |
| record Per         | tanjak Perdialani Standar Perdi | san adalah 5 100 dan bolah dangan peruhan sana                                                                        | ergia di belakar | (here)                        |            |                           |                     |
| T Desen            |                                 |                                                                                                    |                  |                               |            |                           |                     |
|                    | Riama                           | Pada MITTA PURBOSAR                                                                                                   |                  |                               |            |                           |                     |
| PIGAN              | NM                              | 1852108005                                                                                                    |                  |                               |            |                           |                     |
| Bestangen          | Junx Single                     | <ul> <li>PENGEMBANGAN MULTINEDIA PEMBELAJAI<br/>JARINGAN DASAR UNTUK SEKOLAH MENIN<br/>MENGGUNAKAN UNTY 3D</li> </ul> | SAH KEJURDAN J   | BELAJAR KJARC<br>JRUSAN TEKNO | KOMPUTER D | GARATE KOMP<br>AN JARNGAN | UTER DAN<br>RELAS X |
|                    | Tanggal Ujian                   | 1 10 Manet 2002                                                                                                    |                  |                               |            |                           |                     |
| (4347)             | Tempat Ujian                    | Ruang DOT                                                                                                    |                  |                               |            |                           |                     |
| e Nilai            |                                 | Verifikasi Peni                                                                                                    | aian Ujia        | n Skrips                      | i.         |                           |                     |
| LP AM              |                                 |                                                                                                    |                  |                               |            |                           |                     |
| Lickumen           | Ne                              | Unsur yang dinilal                                                                                                    | Bobot            | Ketua                         | Sekretaria | Pengsji1                  | Penguji2            |
| er Dijkuni         | 1 Struktur dan                  | logiku penultian                                                                                                    | 1                | 80                            | 81         | 85                        | 20                  |
| Pauloent           | 2 Redalarran (                  | ten kelvasan teori                                                                                                    | 1.5              | 90                            | 10         | 80                        | 90                  |
| ut.                | 3 Argumentas<br>kesimpulan      | teori dalam menyusun kerangka berpikir dan                                                                            | <u>.</u>         | 10                            | 90         | 20                        | 40                  |
|                    | 4 Orisinalitat                  |                                                                                                    | 0.5              | 10                            | 90         | 80                        | 70                  |
|                    | 5 Keberuran I                   | fort galled regard in                                                                                                 | 1                | 10                            | 10         | 90                        |                     |
|                    | 6 Nobenaran t                   | krik pengumpulan data dan analisis data                                                                               | 1.5              | 10                            | 80         | 90                        | 44                  |
|                    | 3 Pendultusa                    | analisis data, kesimpulan dan pengapaan sarah                                                                         | 3                | 80                            | 80         | 80                        | 90                  |
|                    | 8 Ketepatan p                   | mggunaan bahasa dan tata talis                                                                                        | 1                | 80                            | 80         | 80                        | 10                  |
|                    | 3 Petargilar                    | darh ugiam                                                                                                    | 1.5              | 90                            | 10         | - 80                      | -                   |
|                    |                                 | Rata-Rata Nilai Ujian Skripsi                                                                                         | <u>a</u>         | 83.00                         | 83.00      | 81.50                     | 81.00               |
|                    |                                 | Status Ujian Skripsi                                                                                                  | Pilkdu           | tes Lipier - 👻                |            |                           | 2.13                |
|                    |                                 |                                                                                                    |                  |                               |            |                           |                     |
|                    |                                 | Status Ujian Skripsi                                                                                                  | PH/S0            | tus Uplan i 👻                 | 1 Nia      | $\sim$                    | 2.13                |

### Mahasiswa

Apabila Anda berperan sebagai Mahasiswa, maka akan terbuka halaman Dashboard seperti berikut setelah login berhasil dilakukan.

| SIPTA FKIP                                                                                                    | =                                           |                                |                      |                  |                     |                   |                           |              |                                                                                                    | BANGUN SARTONO |
|----------------------------------------------------------------------------------------------------|---------------------------------------------|--------------------------------|----------------------|------------------|---------------------|-------------------|---------------------------|--------------|----------------------------------------------------------------------------------------------------|----------------|
|                                                                                                    | Selamat I                                   | Datang                         | Sistem Info          | ormasi Pelo      | lantauan Si         | mps: FIOP D       | nis<br>Skripsi PiciP U    | INS unituk N | Ashasiswa <b>Disini</b>                                                                                                    |                |
| BANGUN SARTONO                                                                                                  | PROGR                                       | LESS PEN'                      | rusunai              | N TUGAS          | AKHIR               |                   |                           |              |                                                                                                    |                |
| Dashboard                                                                                                    |                                             | PENGA                          | UAN                  |                  |                     |                   |                           |              |                                                                                                    |                |
| D. Profil Mahasiswa                                                                                             |                                             |                                |                      |                  |                     |                   |                           |              |                                                                                                    |                |
|                                                                                                    |                                             |                                |                      |                  |                     |                   |                           |              |                                                                                                    |                |
| PENDAFTARAN SKRIPSI                                                                                             |                                             |                                |                      |                  |                     |                   |                           |              |                                                                                                    |                |
| PENDAFTARAN SKRIPSI                                                                                             | AGENDA                                      | TERJADW                        | 'AL                  |                  |                     |                   |                           | LOG          | AKTIVITAS                                                                                                    |                |
| PENDAFTARAN SKRIPSI Data judul Pengajuan judul                                                                  | AGENDA                                      | TERJADW                        | AL                   |                  |                     | 2014 ( <b>.</b>   | 2                         | LOG          | AKTIVITAS                                                                                                    |                |
| PENDAFTARAN SKRIPSI Data Judul Pengajuan Judul C Cetak Dokumen                                                  | AGENDA<br>June 2022                         | TERJADW                        | 'AL                  | WED              | THU                 | 2014 <b>(</b>     | ><br>SAT                  | LOG          | AntivitAS                                                                                                    |                |
| PENDAFTARAN SKRIPSI Data judul Pengajuan judul C Cetak Dokumen PEMBIMBINGAN                                     | AGENDA<br>June 2022<br>SUN<br>29            | TERJADW<br>2<br>MON            | AL<br>TUE            | WED 1            | THU<br>2            | FRI 3             | ><br>SAT<br>4             | L00          | Andia telah melakukan update<br>profii<br>Andia telah mendapatkan Dosen<br>Pembinding                                                                                                    |                |
| PENDAFTARAN SKRIPSI<br>Data judul<br>Pengajuan judul<br>Cetak Dokumen<br>PEMRIMBINGAN<br>(1) Data Pemblimbingan | AGENDA<br>June 2022<br>SUN<br>29<br>5       | TERJADW<br>2<br>MON<br>30<br>6 | TUE<br>31<br>7       | WED<br>1<br>8    | THU<br>2<br>9       | FRI 3<br>10       | ><br>SAT<br>4<br>11       | 1.00         | AKTIVITAS<br>Anda telah melakukan update<br>profil<br>Anda telah mendapatkan Dosen<br>Pembimbing<br>Judu Shippi Anda Telah Disetujuk<br>Koordinator Skripsi                                                     |                |
| PENDAPTARAN SKRIPAI Data Judul Pengajaan Judul Cetak Dokumen PEMEIMBINGAN Chata Pemelimbingan Cetak Dokumen     | AGENDA<br>June 2022<br>SUN<br>29<br>5<br>12 | TERJADW<br>2<br>30<br>6<br>13  | TUE<br>31<br>7<br>14 | WED 1<br>8<br>15 | THU<br>2<br>9<br>16 | FF8 3<br>10<br>17 | ><br>SAT<br>4<br>11<br>18 | 1.00         | AKTIVITAS<br>Anda teläh medialukan update<br>proli<br>Anda teläh mendapatkan Dosen<br>Penbinbing<br>Judu Saripsi Anda Telah Disetujui<br>Anda teläh medialukan pendattaran<br>judu Saripsi Anda Telah Disetujui |                |

Selanjutnya, berikut adalah hal-hal yang perlu dan dapat Anda lakukan sebagai Mahasiswa :

#### 1. Mengajukan Judul Skripsi

Mahasiswa melakukan pendaftaran skripsi yang diawali dengan pendaftaran judul. Opsi pendaftaran judul dapat diakses pada menu **Pengajuan Judul**.

| SIPTA FKIP 🛛 =                        |                                                        |                                                                  | BANGUN SARTONO |
|---------------------------------------|--------------------------------------------------------|------------------------------------------------------------------|----------------|
| 0                                     | Pengajuan Judul Skrip<br>Home - Pendataran Skripsi - P | rsji<br>Ingejsen Judut                                           |                |
| BANGUN SARTONO                        | 🕑 DATA JUDUL SKRIPSI T                                 | 852108001                                                        |                |
| 💮 Dashboard                           | Judul •                                                | tei contoh judul saja                                            | e              |
| Profil Mahasiswa<br>PENDAPTAKAN SKEPE | jenis Penelitian •                                     | Penelitian Kuantitat/f                                           | ~              |
| C Deta judul                          | Latar Belakang •                                       | 2* B U S Openiant* S * E E E E* (* 2 * X ** ?<br>demonskilmingki |                |
| Cetak Dokumen                         | 1                                                      |                                                                  |                |
| PEMEMEINGAN<br>1931 Data Pembimbinaan |                                                        |                                                                  |                |
| Cetak Dokumen                         |                                                        |                                                                  |                |
| SEMINAR PROPOSAL                      |                                                        |                                                                  | Θ              |

Pada formulir yang ada, Anda perlu mengisikan data skripsi yang meliputi *Judul, Jenis Penelitian, Latar Belakang, Rumusan Masalah, Tujuan,* dan *Kata Kunci*. Setelah seluruh isian terisi, klik tombol **Update** untuk menyimpan judul skripsi yang Anda miliki. Apabila data berhasil disimpan, akan muncul notifikasi sukses.

| Pengajuan Judul Skripsi<br>Home * Pendaftaran Skripsi * Pengajuan Judul |   |
|-------------------------------------------------------------------------|---|
| C DATA JUDUL SKRIPSI T852108001                                         |   |
| Successt Data Judul Skripsi Berhasil diupdate                           | × |

Judul skripsi yang telah Anda ajukan selanjutnya perlu disetujui oleh Koordinator Skripsi. Apabila judul skripsi disetujui, Koordinator Skripsi selanjutnya akan menempatkan dosen untuk menjadi dosen pembimbing skripsi Anda.

#### 2. Mencatat Data Bimbingan Skripsi

Setelah pengajuan judul disetujui oleh Koordinator Skripsi dan mendapat Dosen Pembimbing, Anda dapat menjadwalkan *ataupun* mencatat pembimbingan skripsi yang telah dilakukan melalui menu **Data Bimbingan**. Hal ini perlu dilakukan agar kegiatan pembimbingan skripsi yang telah Anda lakukan tercatat dalam sistem dan dapat dipantau progresnya.

Pada halaman **Data Pembimbingan**, untuk mengisi data bimbingan, pertama Anda perlu memilih dosen yang hendak diajukan untuk melakukan bimbingan skripsi, kemudian klik tombol **Tambah Bimbingan** untuk membuat data bimbingan baru.

| SIPTA FKIP                                                    |           |                                                                      |                                                |                           |                             |        |     |        | BANGUN D | итомо |
|---------------------------------------------------------------|-----------|----------------------------------------------------------------------|------------------------------------------------|---------------------------|-----------------------------|--------|-----|--------|----------|-------|
| BANGUN SARTONO                                                | Da<br>har | ta Bimbingan Sk<br>e – Britingen Skrost –<br>dart Lukat Pertara Sati | ripsi<br>New Innergen<br>New Spit. Mpit. Tauta | Wers Separa: S.p.S., M.pd | ] <sup>2 (pili</sup>        | h dos  | en) |        |          |       |
| Deshboard     Deshboard     Profit Mahazowa Procentown Datest | l         |                                                                      | DOSEN VALIANT LURAD                            | S PERDANA SUTRISNO, S.P   | ю, м.рб.                    |        |     |        | Seanth   |       |
| C) Delapada                                                   |           | Tanggal Bimbingan                                                    | Keterangan                                     | No da                     | i i<br>ta mailable in table | jenis. |     | Statue |          | 17    |
| Cetal Dokumen                                                 | 3         | Proving D to D of D entries                                          | •                                              |                           |                             |        |     |        |          |       |
| PENDINGAN                                                     | 1         |                                                                      |                                                |                           |                             |        |     |        |          |       |
| Could Delaner                                                 | _         |                                                                      |                                                |                           |                             |        |     |        |          |       |
| ILINAA PROPOSAL                                               |           |                                                                      |                                                |                           |                             |        |     |        |          |       |
| 🔄 Pengajuan Seminar                                           |           |                                                                      |                                                |                           |                             |        |     |        |          |       |
| Crtali Dokumm                                                 |           |                                                                      |                                                |                           |                             |        |     |        |          |       |

Selanjutnya, pada formulir yang muncul, isi seluruh kolom isian yang ada. Pada kolom isian **Jenis Konsultasi**, pilih tahapan pengerjaan skripsi yang menjadi bahan konsultasi Anda. Jenis konsultasi yang ada meliputi:

- a. Proposal
- b. Bab 1
- c. Bab 2
- d. Bab 3
- e. Instrumen
- f. Seminar

- g. Bab 4
- h. Bab 5
- i. Publikasi Ilmiah
- j. Ujian
- k. Lampiran

Apabila seluruh kolom isian telah terisi, klik tombol **Simpan** untuk menyimpan data konsultasi.

| SIPTA FKIP =                          | 1                                                          |                                                                 |    | BANGLIN SARTONO 🥘 |
|---------------------------------------|------------------------------------------------------------|-----------------------------------------------------------------|----|-------------------|
| 0                                     | Input Bimbingan Skripsi<br>How - Bringer Skrips - Sectores |                                                                 |    |                   |
| BANGUN SARTONO                        | C TAMBAH KONSULTASI SKRIPD BAN                             | IOUN SARTONO                                                    |    |                   |
| () Germand                            | Juda Skrips v                                              | tes control justici aqu                                         |    |                   |
| <ol> <li>Profit Vallacione</li> </ol> |                                                            |                                                                 |    |                   |
| Carla Jaka                            | jens Penelitan +<br>Nama Dosen Peritaintang +              | Penditae Kaestatif<br>Valant Lukad Pendara Samano, S.pd., M.pd. |    |                   |
| 🖉 Pergapan Jaba<br>🕙 Orak Dekurren    | Tanggal Normultani +                                       |                                                                 |    |                   |
| PENEMENSAN                            | Roterungun +                                               | Vandhar Ferringer Konistan                                      |    |                   |
| ① Data Peri-biritangan                | Jerni Kirnsultani +                                        | Proposal                                                        | ÷. |                   |
| () creatoiuren                        |                                                            | tertail Separt                                                  |    |                   |

Setelah data bimbingan tersimpan, data akan muncul dengan status **Belum Valid**. Selanjutnya Anda perlu melakukan konfirmasi kepada dosen terkait untuk melakukan validasi terhadap data bimbingan tersebut.

| SIPTA FKIP                        | ≡   |                                                                                            |                                                                                         |                            |         |                          |                          | BANGUN SARTON | <sup>6</sup> |
|-----------------------------------|-----|--------------------------------------------------------------------------------------------|-----------------------------------------------------------------------------------------|----------------------------|---------|--------------------------|--------------------------|---------------|--------------|
| BANGUN SARTONO                    | 20% | Data Bimbingan Skrip:<br>Home + Bimbingan Skripsi + Dat<br>Vallant Lukad Perdana Sutrisno, | Sİ<br>Bimbingan<br>S.pd., M.pd.                                                         | Taufik Wisnu Saputra, S.pd | ., M.pd |                          |                          |               |              |
| 슈 Dashboard<br>오 Profil Mahasiswa |     | DATA BIMBINGAN DOS     Tambah Bimbingan                                                    | DATA BIMBINGAN DOSEN VALIANT LUKAD PERDANA SUTRISNO, S.PD., M.PD.      Tambah Bindungan |                            |         |                          |                          |               |              |
| PENDAFTARAN SKRIPSI               |     | Tanggal Bimbingan   It     14 Juni 2022                                                    | <b>Keteranga</b><br>jenis                                                               | 1                          | ţţ      | <b>Jenis</b><br>Proposal | Status       Belum Valid |               | lt.          |
| Cetak Dokumen                     |     | Showing 1 to 1 of 1 entries                                                                |                                                                                         |                            |         |                          |                          | < 1           | >            |

Sebagai informasi tambahan, Anda dapat mengunduh *Log Book* bimbingan skripsi melalui menu **Cetak Dokumen**.

| 0                   | Cetak Dokumen Pembimbingan Skripsi<br>Home - Bimbingan Skripsi - Cetak Dokumen |                        |
|---------------------|--------------------------------------------------------------------------------|------------------------|
| BANGUN SARTONO      | © CETAK DOKUMEN PEMBIMBINGAN SKRIPSI                                           |                        |
| Dashboard           | No Nama Dokumen                                                                | Tipe<br>Dokumen Action |
| O. Buffillianium    | 1 Log Book Bimbingan Skripsi Pembimbing 1                                      | PDF Download 2         |
| 25 Prote Manasowa   | 2 Log Book Bimbingan Skripsi Pembimbing 2                                      | PDF Download           |
| PENDAFTAKAN SKRIPSI |                                                                                |                        |
| 🗀 Data judul        |                                                                                |                        |
| Pengajuan Judul     |                                                                                |                        |
| 🗇 Cetak Dokumen     |                                                                                |                        |
| PEMBIMBINGAN        |                                                                                |                        |
| 🕥 Data Pembimbingan |                                                                                |                        |
| 🖨 Cetak Dokumen     | 1                                                                              |                        |

#### 3. Mendaftarkan Seminar Proposal

Tahapan terakhir pada proses bimbingan skripsi yang perlu anda lalui adalah proses *Ujian*. Pembimbingan yang Anda jalani telah mencapai tahap ini apabila catatan data pembimbingan yang Anda buat telah mencapai *Jenis Konsultasi* tahap *Ujian*. Selanjutnya Anda dapat mendaftarkan ujian skripsi di dalam SIPTA, namun dengan memperhatikan hal-hal berikut terlebih dahulu.

Pertama, pastikan Anda telah melakukan pencatatan data pembimbingan tahap ujian pada Dosen Pembimbing 1 dan 2. Kedua, pastikan kedua dosen pembimbing juga telah melakukan validasi terhadap data pembimbingan tersebut.

Apabila kedua hal di atas telah terpenuhi, Anda dapat melakukan pendaftaran seminar proposal melalui menu **Pengajuan Seminar**. Isikan tanggal dan tempat pelaksanaan seminar melalui formulir yang ada, lalu klik **Simpan**.

| SIPTA FKIP =                         |                                                  | BANGUN SARTONO                           |  |
|--------------------------------------|--------------------------------------------------|------------------------------------------|--|
| BANGUN SARTONO                       | Pengajuan Seminar<br>Home - Seminar Proposal - P | r Proposal<br>Pengajuan Seminar Proposal |  |
| 50%                                  |                                                  |                                          |  |
| 💮 Dashboard                          | © INPUT PENGAJUAN S                              | SEMINAR PROPOSAL                         |  |
| <ol> <li>Profil Mahasiswa</li> </ol> | judul •                                          | Judul Skripsi Saya 1                     |  |
| PENDAPTARAN SIRIPSI                  |                                                  |                                          |  |
| 🗅 Data judul                         | Jenis Penelitian                                 | Penelitian Kualitatif                    |  |
| 🕑 Pengajuan Judul                    | Tanggal Seminar                                  | 2022-07-11 13:05:05                      |  |
| 🗇 Cetak Dokumen                      | Tempat Seminar                                   | Ruang 001 ~                              |  |
| PENBINGAN                            |                                                  | Cancel Simpan                            |  |
| 🕑 Data Pembimbingan                  |                                                  |                                          |  |
| 🔆 Cetak Dokumen                      |                                                  |                                          |  |
| SEMINAR PROPOSAL                     |                                                  |                                          |  |
| 🖉 Pengajuan Seminar                  | ]                                                |                                          |  |

Setelah berhasil mendaftarkan seminar proposal, Anda perlu menghubungi Koordinator Skripsi untuk melakukan validasi terhadap pengajuan seminar proposal yang telah Anda lakukan.

#### 4. Mendaftarkan Ujian Skripsi

Dalam menjalani proses pembimbingan skripsi, terdapat tahapan *Seminar* atau *Seminar Proposal* yang perlu Anda lakukan. Pembimbingan yang Anda jalani telah mencapai tahap ini apabila catatan data pembimbingan yang Anda buat telah mencapai *Jenis Konsultasi* tahap *Seminar*. Selanjutnya Anda dapat mendaftarkan seminar proposal di dalam SIPTA, namun dengan memperhatikan halhal berikut terlebih dahulu.

Pertama, pastikan Anda telah melakukan pencatatan data pembimbingan tahap seminar pada Dosen Pembimbing 1 dan 2. Kedua, pastikan kedua dosen pembimbing juga telah melakukan validasi terhadap data pembimbingan tersebut. Apabila kedua hal di atas telah terpenuhi, Anda dapat melakukan pendaftaran Ujian melalui menu **Pengajuan Ujian**. Isikan Nomor Surat Izin Penelitian, tanggal, tempat dan file draft paper publikasi melalui formulir yang ada, lalu klik **Simpan**.

| SIPTA FKIP 🛛 =        |                          |                                                                               | BANGUN SARTONO 🥘 |
|-----------------------|--------------------------|-------------------------------------------------------------------------------|------------------|
| Dathboard             | INPUT PENGAJUAN U        | UJIAN SKRIPSI                                                                 |                  |
| Profil Mahasiswa      | judul •                  | Judul Skripsi Saya 1                                                          |                  |
| PENDAPTAKAN SKRIPSI   | lenis Penelitian         | Penelitian Kualitatif                                                         | 4                |
| Pengajuan Judul       | No Surat ijin Penelitian | 0111111                                                                       |                  |
| \ominus Cetak Dokumen | Tanggal Ujian            | 2022-07-13 10:15                                                              |                  |
| PEMBINGAN             | Tempat Ujian             | Ruang 001                                                                     |                  |
| 🕥 Data Pembimbingan   | Draft Paper Publikasi    | Lijan.pdf Ganti Hapus                                                         |                  |
| Cetak Dokumen         |                          | Hanya file poll atau .jpg dengan ukuran maksimal SOOkb yang boleh<br>diueload |                  |
| SEMINAR PROPOSAL      |                          |                                                                               |                  |
| \ominus Cetak Dokumen |                          | Cancel Simplan                                                                |                  |
| UJAN SKRIPSI          |                          |                                                                               |                  |
| 🖉 Pengajuan Ujian     |                          |                                                                               |                  |
| \ominus Cetak Dokumen |                          |                                                                               |                  |